## Caratteristiche del sistema di elaborazione

## Per visualizzare le informazioni sul sistema di elaborazione

1. Fare clic sul pulsante del menu di sistema in alto a destra e scegliere **About this computer** oppure

nello stesso menu, scegliere **Impostazioni di sistema** (*System Settings*) e poi fare clic sul pulsante **Dettagli**.

2. Nella finestra **Dettagli** vengono visualizzati: la versione del sistema operativo, il nome del dispositivo, la quantità di memoria RAM, il tipo di processore, la scheda grafica, il tipo di sistema operativo (32 o 64 bit) e la capacità del disco.

La scelta **Impostazioni di sistema** apre la finestra **Tutte le impostazioni** con i pulsanti per configurare il sistema: per esempio, il supporto per le lingue, la lingua, l'ora e la data, le impostazioni audio, la rete, la risoluzione schermo (*Monitor*), la tastiera, ecc.

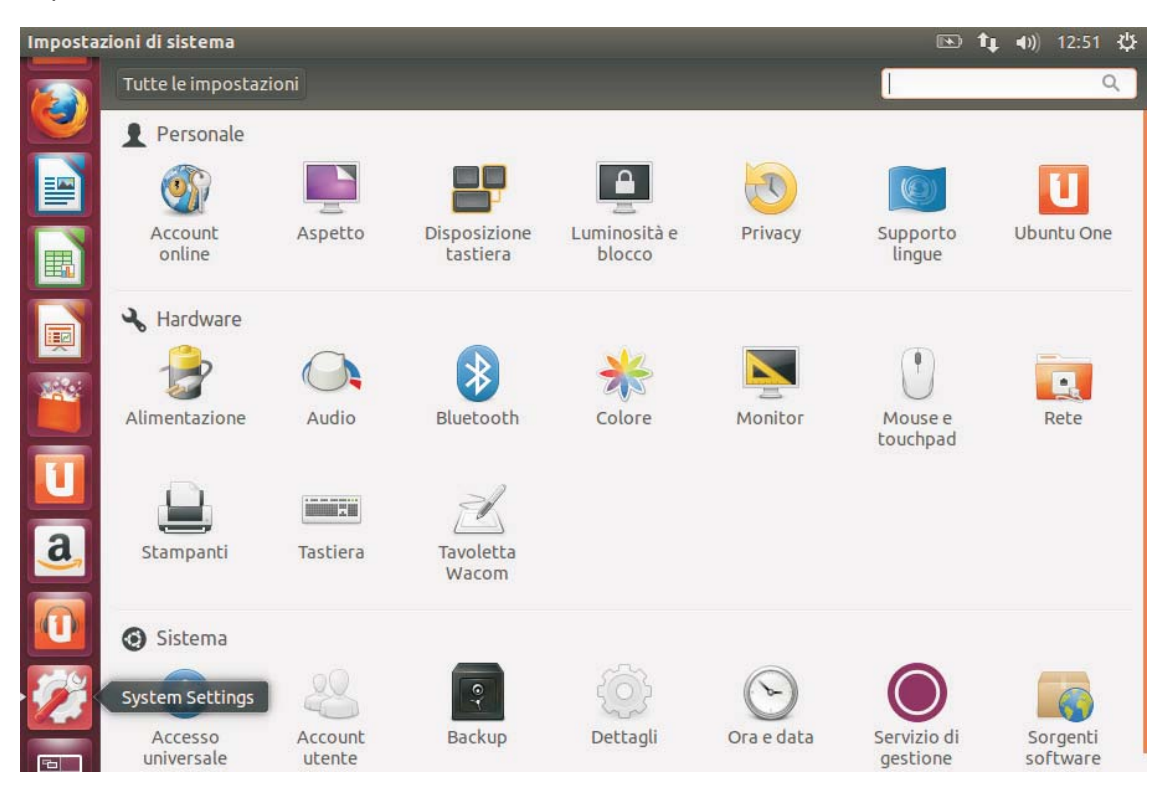

1